#### NOTICE OF THE 16TH ANNUAL GENERAL MEETING

**Notice** is hereby given that the 16th Annual General Meeting (**'AGM'**) of the members of Allied Blenders and Distillers Limited (**'the Company'**) will be held on Thursday, September 26, 2024 at 3.00 p.m. (IST) through Video Conferencing (**'VC'**)/ Other Audio Visual Means (**'OAVM'**) to transact the following business:-

#### **ORDINARY BUSINESS:**

- 1. To receive, consider and adopt the audited (Standalone and Consolidated) Financial Statements of the Company for the Financial year ended March 31, 2024 together with the Reports of the Directors and the Auditors thereon.
- 2. To appoint a director in place of Mrs. Bina Kishore Chhabria (DIN: 00243376), who retires by rotation and being eligible offers herself for re-appointment.
- To appoint a director in place of Mr. Maneck Navel Mulla (DIN: 02451544), who retires by rotation and being eligible offers himself for re-appointment.

#### By Order of the Board of Directors

#### For Allied Blenders and Distillers Limited

Sd/-

#### **Ritesh Shah**

Company Secretary & Compliance Officer Membership Number:- A14037

Date: August 13, 2024 Place: Mumbai

#### NOTES:

 Pursuant to General Circulars No.14/2020 dated April 8, 2020, No.17/2020 dated April 13, 2020, No.20/2020 dated May 5, 2020, No. 02/2021 dated January 13, 2021, No. 21/2021 dated December 14, 2021, No. 2/2022 dated May 5, 2022, No. 10/2022 dated December 28, 2022 and No.09/2023 dated September 25, 2023 issued by the Ministry of Corporate Affairs (collectively 'MCA Circulars') and Securities and Exchange Board of India (SEBI) vide its circulars dated May 12, 2020, January 15, 2021, May 13, 2022, January 5, 2023 and October 7, 2023 (collectively 'SEBI Circulars'), the Company is convening the 16th Annual General Meeting ('AGM') through Video Conferencing ('VC')/Other Audio Visual Means ('OAVM'), without the physical presence of the Members at a common venue. In compliance with the applicable provisions of the Companies Act, 2013 ('the Act'), the Listing Regulations and MCA Circulars, the 16th AGM of the Company is being held through VC/OAVM on Thursday, September 26, 2024 at 3.00 p.m. (IST).

- 2. The deemed venue for the AGM shall be the Registered Office of the Company.
- 3. Pursuant to the Circular No. 14/2020 dated 08 April, 2020, issued by the Ministry of Corporate Affairs, the facility to appoint proxy to attend and cast vote for the members is not available for this AGM. In pursuance of Section 113 of the Act and Rules framed thereunder, the Institutional/Body Corporates members are entitled to appoint authorised representatives to attend the AGM through VC/OAVM and participate there at and cast their votes through e-voting. In this regard, the Institutional/Body Corporates members are requested to send a certified true copy of the Board resolution (PDF/JPG format) together with attested specimen signature of authorized representative to the Scrutinizer through email at <u>scrutinisers@mmjc.in</u>
- 4. We urge Members to support our commitment to environmental protection by choosing to receive the Company's communication through e-mail. Members holding shares in dematerialized form if any, who have not registered their e-mail addresses are requested to register their e-mail addresses with their respective Depository Participants.
- 5. In case of joint holders, the Member whose name appears as the first holder in the order of names as per the Register of Members of the Company will be entitled to vote electronically at the AGM.
- 6. The Members can join the AGM in the VC/OAVM mode 15 minutes before and after the scheduled time of the commencement of the Meeting by following the procedure mentioned in the Notice. The facility of participation at the AGM through VC/OAVM will be made available for 1000 members on first come first served basis. However, this will not include large Shareholders (Shareholders holding 2% or more shareholding), Promoters, Institutional Investors, Directors, Key Managerial Personnel, the Chairpersons of the Audit Committee, Nomination and Remuneration Committee and Stakeholders Relationship Committee, Auditors etc. who are allowed to attend the AGM without restriction on account of first come first served basis.
- The attendance of the Members attending the AGM through VC/OAVM will be counted for the purpose of reckoning the quorum under Section 103 of the Companies Act, 2013.

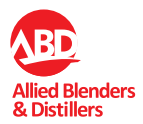

- 8. Pursuant to the provisions of Section 108 of the Companies Act, 2013 read with Rule 20 of the Companies (Management and Administration) Rules, 2014 (as amended) and Regulation 44 of SEBI (Listing Obligations & Disclosure Requirements) Regulations 2015 (as amended), and the Circulars issued by the Ministry of Corporate Affairs dated 08 April, 2020, 13 April, 2020 and 05 May, 2020 the Company is providing facility of remote e-Voting to its Members in respect of the business to be transacted at the AGM. For this purpose, the Company has entered into an agreement with National Securities Depository Limited (NSDL) for facilitating voting through electronic means, as the authorized agency. The facility of casting votes by a member using remote e-Voting system as well as e-Voting on the date of the AGM will be provided by NSDL.
- In line with the MCA Circulars and the SEBI Circulars, the 9. Notice of the AGM along with the Annual Report for the Financial Year ending March 31, 2024 is being sent only through electronic mode to those Members whose e-mail addresses are registered with the Company / Depositories / Registrar & Transfer Agent ('RTA'), unless any Member has requested for a physical copy of the same. In line with the Ministry of Corporate Affairs (MCA) Circular No. 17/2020 dated April 13, 2020, the Notice calling the AGM has been uploaded on the website of the Company https://www. abdindia.com/. The Notice can also be accessed from the websites of the Stock Exchanges i.e. BSE Limited and National Stock Exchange of India Limited at www.bseindia. com and www.nseindia.com respectively and the AGM Notice is also available on the website of NSDL (agency for providing the Remote e-Voting facility) i.e. www.evoting. nsdl.com.
- 10. AGM has been convened through VC/OAVM in compliance with applicable provisions of the Companies Act, 2013 and as per applicable MCA circulars.
- 11. A person who is not a member as on the cut-off date should treat this notice for information purpose only.
- 12. As the AGM is being conducted through VC/OAVM, for the smooth conduct of proceedings of the AGM, Members who would like to express their views during the AGM may register themselves as a speaker by sending their request from their registered e-mail address/ send their queries in advance, mentioning their name, demat account number / folio number, email id, mobile number at <u>complianceofficer@abdindia.com</u>. Questions / queries/ registration requests received by the Company from September 22, 2024 to September 25, 2024, shall only be considered and responded during the AGM and those Members who have registered themselves as a speaker will only be allowed to express their views / ask questions

during the AGM. The Company reserves the right to restrict the number of speakers depending on the availability of time for the AGM.

- 13. Voting Rights shall be reckoned on the paid-up value of equity shares registered in the name of the Members as on the cut-off date i.e. Thursday, September 19, 2024. A person, whose name is recorded in the Register of Members or in the Register of Beneficial Owners (in case of electronic shareholding) maintained by the Depositories as on the cutoff date, i.e. Thursday, September 19, 2024 only shall be entitled to avail the facility of Remote e-voting and e-voting at the AGM. A person who is not a Member as on the Cut-off Date should treat this Notice for information purposes only.
- 14. Pursuant to the applicable provisions of the Act read with the IEPF Authority (Accounting, Audit, Transfer and Refund) Rules, 2016, all unpaid or unclaimed dividends are required to be transferred by the Company to the IEPF established by the Central Government, after the completion of seven years. Further, according to the Rules, the shares in respect of which dividend has not been paid or claimed by the shareholders for seven consecutive years or more shall also be transferred to the demat account created by the IEPF Authority.
- 15. Members who would have cast their votes by remote e-Voting may attend the Meeting but shall neither be allowed to change it subsequently nor cast votes again during the Meeting.
- 16. Subject to receipt of requisite number of votes, the Resolutions shall be deemed to be passed on the date of this Meeting i.e., Thursday, September 26, 2024.
- 17. Necessary information of the Director seeking appointment at the AGM as required under Regulation 36(3) of the Listing Regulations and the Secretarial Standard on General Meetings (SS-2) issued by the Institute of Company Secretaries of India (ICSI) forms part of this notice.
- 18. Members are requested to intimate changes, if any, pertaining to their name, postal address, e-mail address, telephone/ mobile numbers, Permanent Account Number (PAN), mandates, nominations, bank details such as, name of the bank and branch details, bank account number, MICR code, IFSC code, etc. to their Depository Participants (DPs).
- 19. The Board of Directors of the Company has appointed Makarand M. Joshi & Co., Company Secretaries, to act as Scrutinizer to scrutinize the process of remote e-voting and also e-voting during the meeting in a fair and transparent manner.

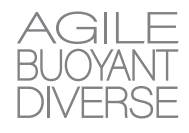

- 20. The Scrutinizer shall after, the conclusion of e-voting at the Annual General Meeting, first count the votes cast at the meeting and thereafter unblock the votes cast through remote e-voting in the presence of at least two witnesses, not in the employment of the Company. The scrutinizer shall submit the consolidated scrutinizer's report, not later than two working days of conclusion of the Meeting, to the Chairman or any other person authorized by the Board. The results declared along with the consolidated scrutinizer's report shall be placed on the website of the Company i.e. <u>https://www.abdindia.com/</u> and also be displayed on the Notice board of the Company at its registered office and on the website of NSDL viz., <u>www.evoting.nsdl.com</u> immediately after the results are declared. The results shall simultaneously be communicated to the Stock Exchanges.
- 21. The recorded transcript of the proceedings of the AGM shall be available on the Company's website at <a href="https://www.abdindia.com/">https://www.abdindia.com/</a>.

#### THE INSTRUCTIONS FOR MEMBERS FOR REMOTE E-VOTING AND JOINING GENERAL MEETING ARE AS UNDER:-

The remote e-voting period begins on Sunday, September 22, 2024 at 9:00 A.M. and ends on Wednesday, September 25, 2024 at 05:00 P.M. The remote e-voting module shall be disabled by NSDL for voting thereafter. The Members, whose names appear in the Register of Members / Beneficial Owners as on the record date (cut-off date) i.e. Thursday, September 19, 2024 may cast their vote electronically. The voting right of shareholders shall be in proportion to their share in the paid-up equity share capital of the Company as on the cut-off date, being Thursday, September 19, 2024.

### How do I vote electronically using NSDL e-Voting system?

The way to vote electronically on NSDL e-Voting system consists of "Two Steps" which are mentioned below:

#### Step 1: Access to NSDL e-Voting system

#### A) Login method for e-Voting and joining virtual meeting for Individual shareholders holding securities in demat mode

In terms of SEBI circular dated December 9, 2020 on e-Voting facility provided by Listed Companies, Individual shareholders holding securities in demat mode are allowed to vote through their demat account maintained with Depositories and Depository Participants. Shareholders are advised to update their mobile number and email Id in their demat accounts in order to access e-Voting facility.

#### Login method for Individual shareholders holding securities in demat mode is given below:

| Type of shareholders                                                      | Login Method                                                                                                    |
|---------------------------------------------------------------------------|----------------------------------------------------------------------------------------------------|
| Individual Shareholders holding<br>securities in demat mode with<br>NSDL. | Existing <b>IDeAS</b> user can visit the e-Services website of NSDL Viz. <u>https://eservices.nsdl.</u><br><u>com</u> either on a Personal Computer or on a mobile. On the e-Services home page click<br>on the " <b>Beneficial Owner</b> " icon under " <b>Login</b> " which is available under ' <b>IDeAS</b> '<br>section , this will prompt you to enter your existing User ID and Password. After successful<br>authentication, you will be able to see e-Voting services under Value added services.<br>Click on "Access to e-Voting" under e-Voting services and you will be able to see<br>e-Voting page. Click on Company name or <b>e-Voting service provider i.e. NSDL</b><br>and you will be re-directed to e-Voting website of NSDL for casting your vote during the<br>remote e-Voting period or joining virtual meeting & voting during the meeting. |
|                                                                           | If you are not registered for IDeAS e-Services, option to register is available at <u>https://eservices.nsdl.com</u> . Select <b>"Register Online for IDeAS Portal"</b> or click at <u>https://</u> eservices.nsdl.com/SecureWeb/IdeasDirectReg.jsp                                                                                                    |

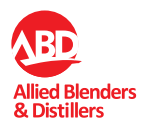

| Type of shareholders                                                     | Login Method                                                                                                    |  |  |  |
|--------------------------------------------------------------------------|----------------------------------------------------------------------------------------------------|--|--|--|
|                                                                          | Visit the e-Voting website of NSDL. Open web browser by typing the following URL:<br>https://www.evoting.nsdl.com/ either on a Personal Computer or on a mobile. Once the home page of e-Voting system is launched, click on the icon "Login" which is available under 'Shareholder/Member' section. A new screen will open. You will have to enter your User ID (i.e. your sixteen digit demat account number hold with NSDL), Password/<br>OTP and a Verification Code as shown on the screen. After successful authentication, you will be redirected to NSDL Depository site wherein you can see e-Voting page. Click on Company name or <b>e-Voting service provider i.e. NSDL</b> and you will be redirected to e-Voting website of NSDL for casting your vote during the remote e-Voting period or joining virtual meeting & voting during the meeting.<br>Shareholders/Members can also download NSDL Mobile App " <b>NSDL Speede</b> " facility by scanning the QR code mentioned below for seamless yoting experience. |  |  |  |
|                                                                          | NSDL Mobile App is available on                                                                                                    |  |  |  |
|                                                                          | 📫 App Store 🛛 🕨 Google Play                                                                                                    |  |  |  |
|                                                                          |                                                                                                    |  |  |  |
| Individual Shareholders holding<br>securities in demat mode with<br>CDSL | 1. Users who have opted for CDSL Easi / Easiest facility, can login through their existing user id and password. Option will be made available to reach e-Voting page without any further authentication. The users to login Easi /Easiest are requested to visit CDSL website www.cdslindia.com and click on login icon & New System Myeasi Tab and then user your existing my easi username & password.                                                                                                    |  |  |  |
|                                                                          | 2. After successful login the Easi / Easiest user will be able to see the e-Voting of for eligible companies where the evoting is in progress as per the inform provided by Company. On clicking the evoting option, the user will be all see e-Voting page of the e-Voting service provider for casting your vote durin remote e-Voting period or joining virtual meeting & voting during the meet Additionally, there is also links provided to access the system of all e-Voting Services, so that the user can visit the e-Voting service providers' website direction.                                                                                                    |  |  |  |
|                                                                          | 3. If the user is not registered for Easi/Easiest, option to register is available at CDSL website <u>www.cdslindia.com</u> and click on login & New System Myeasi Tab and then click on registration option.                                                                                                    |  |  |  |
|                                                                          | 4. Alternatively, the user can directly access e-Voting page by providing Demat Account<br>Number and PAN No. from a e-Voting link available on <u>www.cdslindia.com</u> home<br>page. The system will authenticate the user by sending OTP on registered Mobile &<br>Email as recorded in the Demat Account. After successful authentication, user will<br>be able to see the e-Voting option where the evoting is in progress and also able to<br>directly access the system of all e-Voting Service Providers.                                                                                                    |  |  |  |

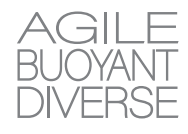

| Type of shareholders                                                                                            | Login Method                                                                                                    |
|----------------------------------------------------------------------------------------------------|----------------------------------------------------------------------------------------------------|
| Individual Shareholders (holding<br>securities in demat mode)<br>login through their depository<br>participants | You can also login using the login credentials of your demat account through your<br>Depository Participant registered with NSDL/CDSL for e-Voting facility. Upon logging in,<br>you will be able to see e-Voting option. Click on e-Voting option, you will be redirected<br>to NSDL/CDSL Depository site after successful authentication, wherein you can see<br>e-Voting feature. Click on Company name or e-Voting service provider i.e. NSDL and<br>you will be redirected to e-Voting website of NSDL for casting your vote during the<br>remote e-Voting period or joining virtual meeting & voting during the meeting. |

**Important note:** Members who are unable to retrieve User ID/ Password are advised to use Forget User ID and Forget Password option available at abovementioned website.

# Helpdesk for Individual Shareholders holding securities in demat mode for any technical issues related to login through Depository i.e. NSDL and CDSL

| Login type                                                         | Helpdesk details                                                                                                    |
|--------------------------------------------------------------------|----------------------------------------------------------------------------------------------------|
| Individual Shareholders holding securities in demat mode with NSDL | Members facing any technical issue in login can contact NSDL helpdesk by sending a request at <u>evoting@nsdl.co.in</u> or call at 022 - 4886 7000                            |
| Individual Shareholders holding securities in demat mode with CDSL | Members facing any technical issue in login can contact CDSL helpdesk by sending a request at <u>helpdesk.evoting@cdslindia.com</u> or contact at toll free no. 1800-21-09911 |

# B) Login Method for e-Voting and joining virtual meeting for shareholders other than Individual shareholders holding securities in demat mode and shareholders holding securities in physical mode.

#### How to Log-in to NSDL e-Voting website?

- 1. Visit the e-Voting website of NSDL. Open web browser by typing the following URL: <u>https://www.evoting.nsdl.com/</u> either on a Personal Computer or on a mobile.
- 2. Once the home page of e-Voting system is launched, click on the icon "Login" which is available under 'Shareholder/ Member' section.
- 3. A new screen will open. You will have to enter your User ID, your Password/OTP and a Verification Code as shown on the screen.

Alternatively, if you are registered for NSDL eservices i.e. IDEAS, you can log-in at <u>https://eservices.nsdl.com/</u> with your existing IDEAS login. Once you log-in to NSDL eservices after using your log-in credentials, click on e-Voting and you can proceed to Step 2 i.e. Cast your vote electronically.

#### 4. Your User ID details are given below :

| Manner of holding shares i.e. Demat<br>(NSDL or CDSL) or Physical |                                                                                             | Your User ID is:                                                                                     |  |
|-------------------------------------------------------------------|---------------------------------------------------------------------------------------------|----------------------------------------------------------------------------------------------------|--|
| a) For Members who hold shares in demo<br>account with NSDL.      | For Members who hold shares in demat                                                        | 8 Character DP ID followed by 8 Digit Client ID                                                      |  |
|                                                                   | account with NSDL.                                                                          | For example if your DP ID is IN300*** and Client ID is 12***** then your user ID is IN300***12*****. |  |
| b)                                                                | b) For Members who hold shares in demat                                                     | 16 Digit Beneficiary ID                                                                              |  |
| account with CDSL.                                                | For example if your Beneficiary ID is 12**************** then your user ID is 12*********** |                                                                                                    |  |
| c) For Members holding shares in Physical                         |                                                                                             | EVEN Number followed by Folio Number registered with the Company                                     |  |
|                                                                   | Form.                                                                                       | For example if folio number is 001*** and EVEN is 101456 then user ID is 101456001***                |  |

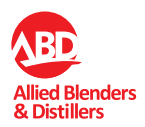

#### 5. Password details for shareholders other than Individual shareholders are given below:

If you are already registered for e-Voting, then you can user your existing password to login and cast your vote.

If you are using NSDL e-Voting system for the first time, you will need to retrieve the 'initial password' which was communicated to you. Once you retrieve your 'initial password', you need to enter the 'initial password' and the system will force you to change your password.

#### How to retrieve your 'initial password'?

- (i) If your email ID is registered in your demat account or with the Company, your 'initial password' is communicated to you on your email ID. Trace the email sent to you from NSDL from your mailbox. Open the email and open the attachment i.e. a .pdf file. Open the .pdf file. The password to open the .pdf file is your 8 digit client ID for NSDL account, last 8 digits of client ID for CDSL account or folio number for shares held in physical form. The .pdf file contains your 'User ID' and your 'initial password'.
- (ii) If your email ID is not registered, please follow steps mentioned below in process for those shareholders whose email ids are not registered.

#### 6. If you are unable to retrieve or have not received the " Initial password" or have forgotten your password:

- a) Click on "Forgot User Details/Password?" (If you are holding shares in your demat account with NSDL or CDSL) option available on www.evoting. nsdl.com.
- b) <u>Physical User Reset Password?</u>" (If you are holding shares in physical mode) option available on <u>www.evoting.nsdl.com</u>.
- c) If you are still unable to get the password by aforesaid two options, you can send a request at <u>evoting@nsdl.co.in</u> mentioning your demat account number/folio number, your PAN, your name and your registered address etc.
- d) Members can also use the OTP (One Time Password) based login for casting the votes on the e-Voting system of NSDL.
- 7. After entering your password, tick on Agree to "Terms and Conditions" by selecting on the check box.
- 8. Now, you will have to click on "Login" button.

9. After you click on the "Login" button, Home page of e-Voting will open.

## Step 2: Cast your vote electronically and join General Meeting on NSDL e-Voting system.

## How to cast your vote electronically and join General Meeting on NSDL e-Voting system?

- After successful login at Step 1, you will be able to see all the companies "EVEN" in which you are holding shares and whose voting cycle and General Meeting is in active status.
- Select "EVEN" of Company for which you wish to cast your vote during the remote e-Voting period and casting your vote during the General Meeting. For joining virtual meeting, you need to click on "VC/OAVM" link placed under "Join Meeting".
- 3. Now you are ready for e-Voting as the Voting page opens.
- 4. Cast your vote by selecting appropriate options i.e. assent or dissent, verify/modify the number of shares for which you wish to cast your vote and click on "Submit" and also "Confirm" when prompted.
- 5. Upon confirmation, the message "Vote cast successfully" will be displayed.
- 6. You can also take the printout of the votes cast by you by clicking on the print option on the confirmation page.
- 7. Once you confirm your vote on the resolution , you will not be allowed to modify your vote

#### **General Guidelines for shareholders**

- Institutional shareholders (i.e. other than individuals, HUF, NRI etc.) are required to send scanned copy (PDF/JPG Format) of the relevant Board Resolution/ Authority letter etc. with attested specimen signature of the duly authorized signatory(ies) who are authorized to vote, to the Scrutinizer by e-mail to <u>scrutinisers@mmijc.in</u> with a copy marked to <u>evoting@nsdl.co.in</u>. Institutional shareholders (i.e. other than individuals, HUF, NRI etc.) can also upload their Board Resolution / Power of Attorney / Authority Letter etc. by clicking on "Upload Board Resolution / Authority Letter" displayed under "e-Voting" tab in their login.
- 2. It is strongly recommended not to share your password with any other person and take utmost care to keep your password confidential. Login to the e-voting website will be disabled upon five unsuccessful attempts to key in the correct password. In such an event, you will need to go through the "Forgot User Details/Password?" or "Physical User Reset Password?" option available on www.evoting. nsdl.com to reset the password.

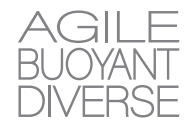

 In case of any queries, you may refer the Frequently Asked Questions (FAQs) for Shareholders and e-voting user manual for Shareholders available at the download section of <u>www.evoting.nsdl.com</u> or call on.: 022 - 4886 7000 or send a request to (Mr. Abhijeet Gunjal) at <u>evoting@nsdl.</u> <u>co.in</u>

#### Process for those shareholders whose email ids are not registered with the depositories for procuring user id and password and registration of e-mail ids for e-voting for the resolutions set out in this notice:

- In case shares are held in demat mode, please provide DPID-CLID (16 digit DPID + CLID or 16 digit beneficiary ID), Name, client master or copy of Consolidated Account statement, PAN (self attested scanned copy of PAN card), AADHAR (self attested scanned copy of Aadhar Card) to <u>rnt.helpdesk@</u> <u>linkintime.co.in</u> If you are an Individual shareholders holding securities in demat mode, you are requested to refer to the login method explained at **step 1 (A**) i.e. **Login method for e-Voting and joining virtual meeting for Individual shareholders holding** securities in demat mode.
- Alternatively shareholder/members may send a request to <u>evoting@nsdl.co.in</u> for procuring user id and password for e-voting by providing above mentioned documents.
- 3. In terms of SEBI circular dated December 9, 2020 on e-Voting facility provided by Listed Companies, Individual shareholders holding securities in demat mode are allowed to vote through their demat account maintained with Depositories and Depository Participants. Shareholders are required to update their mobile number and email ID correctly in their demat account in order to access e-Voting facility.

# THE INSTRUCTIONS FOR MEMBERS FOR E-VOTING ON THE DAY OF THE AGM ARE AS UNDER:-

- 1. The procedure for e-Voting on the day of the AGM is same as the instructions mentioned above for remote e-voting.
- Only those Members/ shareholders, who will be present in the AGM through VC/OAVM facility and have not casted their vote on the Resolutions through remote e-Voting and

are otherwise not barred from doing so, shall be eligible to vote through e-Voting system in the EGM/AGM.

- Members who have voted through Remote e-Voting will be eligible to attend the AGM. However, they will not be eligible to vote at the AGM.
- The details of the person who may be contacted for any grievances connected with the facility for e-Voting on the day of the AGM shall be the same person mentioned for Remote e-voting.

# INSTRUCTIONS FOR MEMBERS FOR ATTENDING THE AGM THROUGH VC/OAVM ARE AS UNDER:

- Member will be provided with a facility to attend the EGM/ AGM through VC/OAVM through the NSDL e-Voting system. Members may access by following the steps mentioned above for Access to NSDL e-Voting system. After successful login, you can see link of "VC/OAVM" placed under "Join meeting" menu against company name. You are requested to click on VC/OAVM link placed under Join Meeting menu. The link for VC/OAVM will be available in Shareholder/Member login where the EVEN of Company will be displayed. Please note that the members who do not have the User ID and Password for e-Voting or have forgotten the User ID and Password may retrieve the same by following the remote e-Voting instructions mentioned in the notice to avoid last minute rush.
- 2. Members are encouraged to join the Meeting through Laptops for better experience.
- 3. Further Members will be required to allow Camera and use Internet with a good speed to avoid any disturbance during the meeting.
- 4. Please note that Participants Connecting from Mobile Devices or Tablets or through Laptop connecting via Mobile Hotspot may experience Audio/Video loss due to Fluctuation in their respective network. It is therefore recommended to use Stable Wi-Fi or LAN Connection to mitigate any kind of aforesaid glitches.
- 5. Shareholders who would like to express their views/have questions may send their questions in advance mentioning their name demat account number/folio number, email id, mobile number at complianceofficer@abdindia.com. The same will be replied by the company suitably.

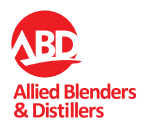

#### **Details of Directors seeking appointment**

[Pursuant to Regulation 36(3) of the SEBI (Listing Obligations and Disclosure Requirements) Regulations, 2015]

Following is the information required under the Secretarial Standards with respect to appointment of the Director:

| Name of the Director                                                                            | Mrs. Bina Kishore Chhabria                                                                                                    | Mr. Maneck Navel Mulla  |
|-------------------------------------------------------------------------------------------------|----------------------------------------------------------------------------------------------------|-------------------------|
| Date of Birth                                                                                   | 01/10/1957                                                                                                    | 03/07/1974              |
| Category                                                                                        | Non- Executive Director                                                                                                    | Non- Executive Director |
| Nationality                                                                                     | Indian                                                                                                    | Indian                  |
| Age                                                                                             | 66 Years                                                                                                    | 50 Years                |
| DIN                                                                                             | 00243376                                                                                                    | 02451544                |
| Date of first Appointment on the Board                                                          | 18/03/2010                                                                                                    | 03/02/2022              |
| Expertise in specific functional area                                                           | NA                                                                                                    | Legal                   |
| No. of shares held in the Company                                                               | 162,797,774*                                                                                                    | Nil                     |
| Board Membership of other listed Companies                                                      | Nil                                                                                                    | Nil                     |
| Last drawn remuneration from the Company<br>(up to March 31, 2024)                              | Nil                                                                                                    | Nil                     |
| Number of Board Meetings attended by the Director during the FY March 31, 2024                  | 1                                                                                                    | 8                       |
| Chairmanships/Memberships of the Committees                                                     | Nil                                                                                                    | Nil                     |
| List of Directorship in other Companies as on March 31, 2024                                    | 20                                                                                                    | Nil                     |
| Relationship with other Directors, Manager and other<br>Key Managerial Personnel of the Company | <ol> <li>Spouse of Mr. Kishore<br/>Rajaram Chhabria,<br/>Chairman and Non-<br/>Executive Director</li> <li>Mother of Mrs. Resham<br/>Chhabria J Hemdev, Vice</li> </ol> | N.A                     |
|                                                                                                 | Chairperson (Whole Time<br>Director)                                                                                                    |                         |
| List of Companies from which resigned in the past three years                                   | Nil                                                                                                    | Nil                     |

\*On July 2, 2024, the Company's shares were successfully listed on the Stock Exchanges following the Initial Public Offering (IPO) and the Offer for Sale by the selling shareholders. As a result of the offer, Mrs. Bina Kishore Chhabria, one of the selling shareholders, now hold 16,27,97,774 equity shares.